### **Flexus L Instance**

## FAQs

 Issue
 01

 Date
 2025-02-18

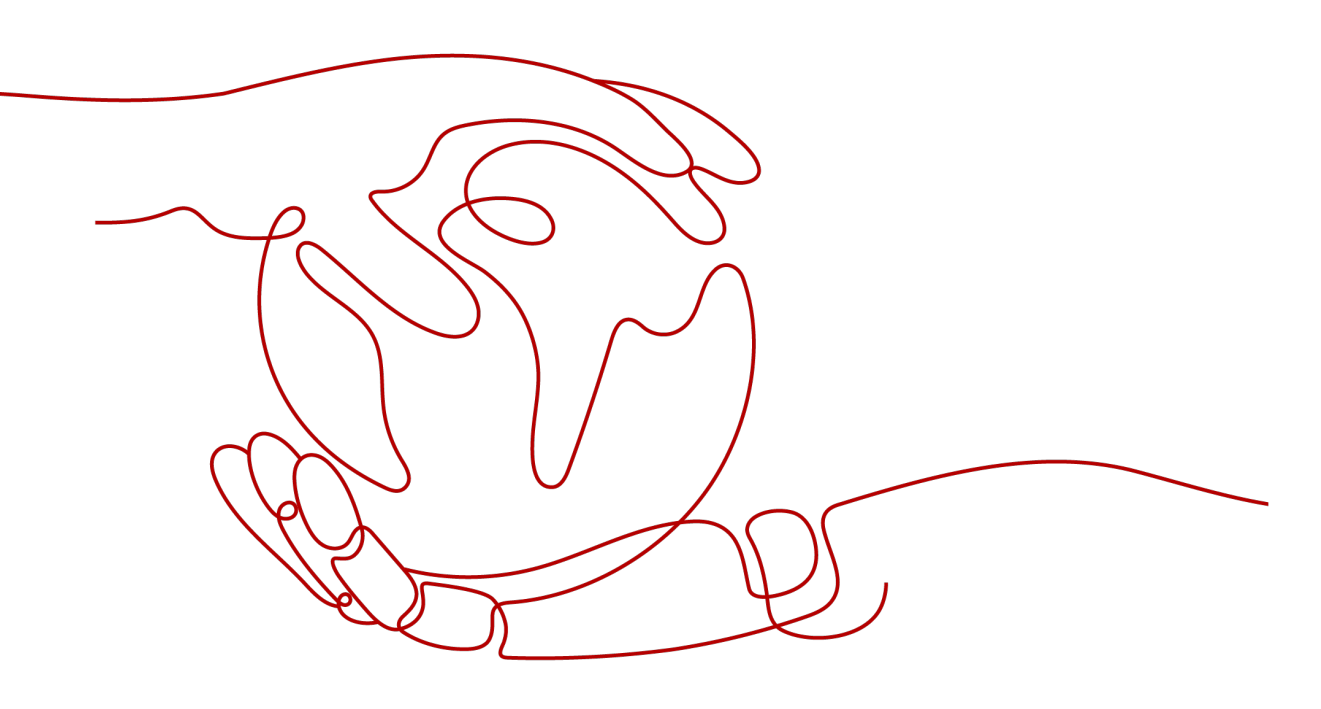

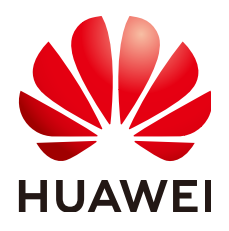

#### Copyright © Huawei Cloud Computing Technologies Co., Ltd. 2025. All rights reserved.

No part of this document may be reproduced or transmitted in any form or by any means without prior written consent of Huawei Cloud Computing Technologies Co., Ltd.

#### **Trademarks and Permissions**

NUAWEI and other Huawei trademarks are the property of Huawei Technologies Co., Ltd. All other trademarks and trade names mentioned in this document are the property of their respective holders.

#### Notice

The purchased products, services and features are stipulated by the contract made between Huawei Cloud and the customer. All or part of the products, services and features described in this document may not be within the purchase scope or the usage scope. Unless otherwise specified in the contract, all statements, information, and recommendations in this document are provided "AS IS" without warranties, guarantees or representations of any kind, either express or implied.

The information in this document is subject to change without notice. Every effort has been made in the preparation of this document to ensure accuracy of the contents, but all statements, information, and recommendations in this document do not constitute a warranty of any kind, express or implied.

### Huawei Cloud Computing Technologies Co., Ltd.

Address: Huawei Cloud Data Center Jiaoxinggong Road Qianzhong Avenue Gui'an New District Gui Zhou 550029 People's Republic of China

Website: https://www.huaweicloud.com/intl/en-us/

## **Contents**

| 1 Product Consulting1                                                                                                    |
|----------------------------------------------------------------------------------------------------|
| 1.1 What Are the Differences Among FlexusL, FlexusX, and ECS?                                                                                                    |
| 1.2 How Do I Find My Purchased FlexusL Instances on the Management Console?                                                                                                    |
| 1.3 Where Can I View the FlexusL Instance ID and Cloud Server ID Packaged in the FlexusL Instance? 5                                                                                                    |
| 1.4 Can I Migrate Cloud Servers to FlexusL?5                                                                                                    |
| 1.5 What Should I Do If I Do Not Have Permissions to Purchase FlexusL?                                                                                                    |
| 1.6 What Regions Does FlexusL Support?7                                                                                                    |
| 1.7 What Is the Relationship Among FlexusL Instances, the Dashboard, and the O&M Page?7                                                                                                    |
| 2 Billing                                                                                                    |
| 2.1 How Will the Traffic in Excess of the Data Package of a FlexusL Instance Be Billed?                                                                                                    |
| 3 Creation and Unsubscription10                                                                                                    |
| 3.1 Can I Restore an Unsubscribed FlexusL Instance?                                                                                                    |
| 4 Specification Changes 11                                                                                                    |
| 4.1 Can I Separately Upgrade My FlexusL Instance's vCPUs, Memory, System Disk Capacity, Peak<br>Bandwidth, and Data Package?                                                                                                    |
| 4.2 What Should I Do If I Selected Inappropriate Instance Specifications?11                                                                                                    |
| 5 OS and Image12                                                                                                    |
| 5.1 Do FlexusL OS Images Provide Visualized Dashboards?12                                                                                                    |
| 5.2 What Should I Do If a Private Image Cannot Be Used to Create a FlexusL Instance or Change the OS of a FlexusL Instance Because the Password Reset Plug-in Is Not Installed on the Image or the Image's onekey_resetpasswd Tag Is Missing? |
| 5.3 How Do I Check that an Application Image Has Been Up and Running?                                                                                                    |
| 5.4 How Do I View the Applications That Are Installed in the FlexusL Application Images by Default?18                                                                                                    |
| 5.5 Why Can't I Open the Dashboard of the Application Pre-installed in the Application Image?                                                                                                    |
| 5.6 How Do I Upgrade the BT Panel?                                                                                                    |
| 5.7 Why Can't I Access the Dashboard of the Application Pre-installed in the Application Image After<br>Entering the Initial Username and Password?                                                                                           |
| 5.8 What Do I Do If HSS Is Not Started After I Use a Private Image to Create a FlexusL Instance or Change the OS of an Instance?                                                                                                    |
| 6 Remote Login                                                                                                    |
| 6.1 What Do I Do If an Error Message Is Displayed Indicating That My Account Has Been Locked Out Due to Too Many Login Attempts or Password Change Attempts?                                                                                  |

| 7 Password                                                                                                    | <b>28</b> |
|----------------------------------------------------------------------------------------------------|-----------|
| 7.1 What Are the Username and Password for Remotely Logging In to a FlexusL Instance Server?                                                                                                    | 28        |
| 7.2 What Can I Do If I Forget the Login Password of a FlexusL Instance?                                                                                                    | 28        |
| 7.3 What Should I Do If the Password Cannot Be Reset After I Use a Private Linux Image to Create a<br>FlexusL Instance or Change the OS of an Existing FlexusL Instance and I Forgot the Initial Password of<br>the Private Image? | .28       |
| 7.4 What Should I Do If the Password Cannot Be Reset After I Use a Private Linux Image to Create a<br>FlexusL Instance or Change the OS of an Existing FlexusL Instance and I Know the Initial Password of the Private Image?      | he<br>33  |
| 8 Network                                                                                                    | 36        |
| 8.1 Does a FlexusL Instance Have an EIP?                                                                                                    | 36        |
| 8.2 Can I Change the Public and Private IP Addresses of a FlexusL Instance?                                                                                                    | .36       |
| 8.3 How Do I Use Data Packages in FlexusL Instances?                                                                                                    | 36        |
| 8.4 How Do I View the Traffic Usage of My FlexusL Instance?                                                                                                    | .37       |
| 8.5 Can I Add a Data Package to a FlexusL Instance?                                                                                                    | 37        |
| 8.6 What Do I Do If My FlexusL Instance Freezes?                                                                                                    | 38        |
| 8.7 How Does FlexusL Instances Communicate with Each Other and with Other Cloud Resources Over a Private Network?                                                                                                    | а<br>. 39 |
| 9 EVS Disks                                                                                                    | 41        |
| 9.1 How Do I Detach or Unsubscribe from a System or Data Disk of a FlexusL Instance?                                                                                                    | .41       |
| 9.2 Can I Use EVS Disk Snapshots to Back Up FlexusL Instance Data?                                                                                                    | 41        |
| 9.3 Can EVS Disks of FlexusL Instances Be Expanded?                                                                                                    | 41        |
| 9.4 Can I Change the EVS Disk Type for a FlexusL Instance?                                                                                                    | 41        |
| 9.5 Can I Attach Existing Data Disks to My FlexusL Instances?                                                                                                    | .42       |

# Product Consulting

## 1.1 What Are the Differences Among FlexusL, FlexusX, and ECS?

- A FlexusL instance is a package of resources that include cloud servers, EVS disks, EIPs, CBR vaults, and HSS. Resources in the package are created and managed together. FlexusL instances provide various featured application images to help you quickly set up service environments. FlexusL instances are easy to use and friendly to beginners in cloud computing.
- FlexusX is a next-generation flexible compute cloud server service designed for small- and medium-sized enterprises (SMEs) and developers. FlexusX provides functions similar to what ECS provides. It also supports flexible vCPU/ memory ratios. Compared with FlexusL, FlexusX offers more public images and more flexible specifications, and can bear higher workloads.
- An ECS instance is a server that supports high-load applications. It provides multiple billing modes, flavor types, image types, and disk types. You can customize ECS configurations for different service scenarios.

For details about the differences among them, see **Table 1-1**.

| Item                    | FlexusL                                                                                                    | FlexusX                                                                                                    | ECS                                                                                                    |
|-------------------------|----------------------------------------------------------------------------------------------------|----------------------------------------------------------------------------------------------------|----------------------------------------------------------------------------------------------------|
| Target<br>custome<br>rs | Small- and medium-<br>sized enterprises<br>and developers with<br>low service loads<br>and requiring fast<br>deployment | Small- and medium-<br>sized enterprises and<br>developers with<br>medium service loads<br>and requiring flexible<br>configurations | High-load and full-<br>service scenarios, such<br>as website<br>applications,<br>enterprise e-<br>commerce, graphics<br>rendering, data<br>analysis, and high-<br>performance<br>computing. |

| Table 1- | 1 Differences | among | Flexus    | FlexusX     | and ECS |
|----------|---------------|-------|-----------|-------------|---------|
| Table 1- |               | among | T ICAUSE, | , i ichush, |         |

| ltem                    | FlexusL                                                                                                    | FlexusX                                                                                                    | ECS                                                                                                    |
|-------------------------|----------------------------------------------------------------------------------------------------|----------------------------------------------------------------------------------------------------|----------------------------------------------------------------------------------------------------|
| Features                | Various built-in<br>solutions and<br>images, quick<br>environment setup,<br>easy service<br>management                                                                                    | Custom<br>specifications, stable<br>and robust<br>performance, and<br>flexible pay-per-use<br>billing                                                                                                | Flexible vCPU,<br>memory, and<br>bandwidth<br>configuration;<br>reliable, secure, and<br>efficient application<br>environments                        |
| CPU<br>architect<br>ure | x86                                                                                                    | x86                                                                                                    | x86 or Arm                                                                                                    |
| Billing<br>mode         | Yearly/Monthly<br>FlexusL instances<br>are sold and<br>managed as<br>packages. Resources<br>created with FlexusL<br>instances cannot be<br>renewed or<br>unsubscribed from<br>separately. | <ul><li>Pay-per-use</li><li>Yearly/Monthly</li></ul>                                                                                                    | <ul> <li>Yearly/Monthly</li> <li>Pay-per-use</li> <li>Spot pricing</li> </ul>                                                                         |
| Specifica<br>tions      | <ul> <li>Multiple instance<br/>specifications are<br/>available.</li> <li>Instance<br/>specifications can<br/>only be<br/>upgraded.</li> </ul>                                            | <ul> <li>vCPU to memory<br/>ratios can be<br/>customized. For<br/>details, see<br/>Instance<br/>Specifications.</li> <li>Instance<br/>specifications can<br/>be upgraded or<br/>degraded.</li> </ul> | <ul> <li>Multiple instance<br/>specifications are<br/>available.</li> <li>Instance<br/>specifications can<br/>be upgraded or<br/>degraded.</li> </ul> |

| ltem           | FlexusL                                                                                                    | FlexusX                                                                                                    | ECS                                                                                                    |
|----------------|----------------------------------------------------------------------------------------------------|----------------------------------------------------------------------------------------------------|----------------------------------------------------------------------------------------------------|
| Disks          | Each FlexusL<br>instance has a<br>system disk with a<br>fixed capacity by<br>default and<br>supports one data<br>disk at most. Data<br>on FlexusL instances<br>cannot be restored<br>using snapshots on<br>the console.<br>• System disk:<br>General Purpose<br>SSD<br>• Data disk:<br>General Purpose<br>SSD V2 | System disk<br>specifications can be<br>customized.<br>Supported disk types:<br>• System disk:<br>common I/O, high<br>I/O, General<br>Purpose SSD,<br>ultra-high I/O, and<br>General Purpose<br>SSD V2<br>• Data disk:<br>common I/O, high<br>I/O, General<br>Purpose SSD,<br>ultra-high I/O, and<br>General Purpose<br>SSD V2 | System disk<br>specifications can be<br>customized.<br>• System and data<br>disks: All disk types<br>are supported.<br>For details about disk<br>types supported by<br>ECS, see Disk Types<br>and Performance. |
| Network<br>s   | <ul> <li>A fixed EIP is<br/>assigned by<br/>default.</li> <li>EIP bandwidth is<br/>billed by traffic. A<br/>FlexusL instance<br/>comes with a<br/>monthly data<br/>package.</li> <li>The VPC, private<br/>IP address, and<br/>public IP address<br/>of a FlexusL<br/>instance cannot<br/>be changed.</li> </ul>  | <ul> <li>You can choose<br/>whether to bind<br/>an EIP.</li> <li>You can select an<br/>EIP type.</li> <li>Bandwidth is billed<br/>by bandwidth,<br/>traffic, or shared<br/>bandwidth.</li> </ul>                                                                                                    | <ul> <li>You can choose<br/>whether to bind an<br/>EIP.</li> <li>You can select an<br/>EIP type.</li> <li>Bandwidth is billed<br/>by bandwidth,<br/>traffic, or shared<br/>bandwidth.</li> </ul>               |
| Advanta<br>ges | Easy setup and<br>O&M, cost-effective,<br>and secure                                                                                                    | <ul> <li>Easy setup and<br/>O&amp;M, cost-<br/>effective, and<br/>secure</li> <li>FlexusX instances<br/>that use the<br/>Huawei Cloud<br/>EulerOS 2.0 public<br/>image support<br/>Nginx, Redis, and<br/>MySQL application<br/>acceleration.</li> </ul>                                                                        | Stable, reliable,<br>scalable, secure, and<br>hardware-software<br>synergy                                                                                                    |

| ltem                         | FlexusL                                                                                                    | FlexusX                                                                                                    | ECS                                                                                                    |
|------------------------------|----------------------------------------------------------------------------------------------------|----------------------------------------------------------------------------------------------------|----------------------------------------------------------------------------------------------------|
| Images                       | <ul> <li>Five types of<br/>mainstream OS<br/>images provided</li> <li>Various<br/>application<br/>images provided</li> <li>Private system<br/>disk images<br/>supported</li> </ul> | <ul> <li>Various public<br/>images provided</li> <li>Private images<br/>and shared images<br/>supported</li> </ul> | <ul> <li>Various public<br/>images provided</li> <li>Private images,<br/>shared images, and<br/>KooGallery images<br/>supported</li> </ul> |
| Login<br>mode                | Password                                                                                                    | Password or key pair                                                                                               | Password or key pair                                                                                                    |
| Combine<br>d<br>purchas<br>e | <ul><li>HSS (basic edition)</li><li>CBR</li></ul>                                                                                                    | <ul><li>HSS (all editions)</li><li>Cloud Eye</li><li>CBR</li></ul>                                                 | <ul><li>HSS (all editions)</li><li>Cloud Eye</li><li>CBR</li></ul>                                                                         |

# **1.2 How Do I Find My Purchased FlexusL Instances on the Management Console?**

#### Symptom

You have purchased FlexusL instances but you couldn't find them on the console.

#### **Possible Causes**

- Your purchased FlexusL instances are not in the selected region.
- You did not search for FlexusL instances on the corresponding page of the Huawei Cloud Flexus console.

#### Solution

- 1. Log in to the FlexusL console.
- 2. Click Flexus L Instance to go to the FlexusL console.

On the **Flexus L Instance** page, FlexusL instances in all the regions are displayed.

| Huawei Cloud Flexus           | Flexus L Instance (4)                                                                                  |                                                                                                    | 🖹 Usage Guidelines 🔅 Product Details 🐵 Feedback 🛛 Bay Ficcost. 🗸                                          |
|-------------------------------|----------------------------------------------------------------------------------------------------|----------------------------------------------------------------------------------------------------|----------------------------------------------------------------------------------------------------|
| Overview<br>Flexus L Instance | Q. Search or filter by name.                                                                           |                                                                                                    | Ø 0                                                                                                    |
| Flexus X Instance 🕐           | FlexusL (4)                                                                                            |                                                                                                    |                                                                                                    |
| Flexus RDS 🕐                  | Batch operation (2)                                                                                    |                                                                                                    |                                                                                                    |
| Flexus Container Instance 🖄   |                                                                                                    |                                                                                                    |                                                                                                    |
|                               | WordPress-cn-north-7-3p34                                                                              | Raming                                                                                                   | WordPress-cn-north-7-9280                                                                                 |
|                               | WendPress 2 VCPU [2 GB   System disk 40 GB   Dets package 100 GB   Peak bandwidth 2 M EIP 100 65111888 | ST panel 2 vCPU   2 GB   System disk 40 GB   Data package 100 GB   Peak bandwidth 2 M EP: 100 45 million | WhotePress 2 vCPU   2 GB   System disk 40 GB   Data package 100 GB   Peak bandwidth 2 M., EP-100.85 == 55 |
|                               | In use, 30 days until expira 🛛 Remote Login 🖨 Renew \cdots                                             | In use, 26 days until expira 🔘 Remote Login 🖨 Renew \cdots                                               | in use, 25 days until expira 🛛 Remote Login 🖨 Renew \cdots                                                |

# **1.3 Where Can I View the FlexusL Instance ID and Cloud Server ID Packaged in the FlexusL Instance?**

A FlexusL instance is a package of resources that include cloud servers, EVS disks, CBR vaults, and HSS. FlexusL instances are sold and managed as packages. In a FlexusL instance, there are multiple IDs for different resources, including the instance ID, cloud server ID, and CBR backup ID. This section describes how to view the ID of a FlexusL instance and the ID of the cloud server packaged in the FlexusL instance.

- 1. Log in to the FlexusL console.
- 2. Click the target FlexusL resource card to view the instance ID next to the instance name.
- 3. Choose **Cloud Servers** in the navigation pane on the left and view the cloud server ID in the displayed card.

To quickly copy the ID, click  $\Box$  next to the ID.

Figure 1-1 Instance ID and cloud server ID

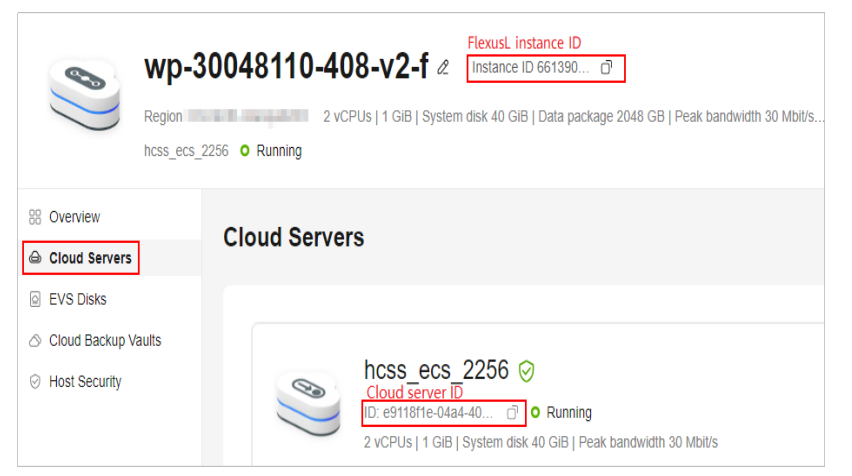

### 1.4 Can I Migrate Cloud Servers to FlexusL?

Yes. You can use Server Migration Service (SMS) to migrate cloud servers to Huawei Cloud FlexusL in the same region or across regions.

Before the migration, note the following:

- Only x86 servers can be migrated to FlexusL instances.
- SMS migrates entire servers. It cannot only migrate system or data disks of servers.
- Only servers with one data disk can be migrated. The paired FlexusL instances must have system and data disks at least as large as those of the source servers.

For details, see Migrating Servers Using Server Migration Service (SMS).

# 1.5 What Should I Do If I Do Not Have Permissions to Purchase FlexusL?

#### Symptom

Accessing or purchasing FlexusL is not allowed.

#### **Possible Causes**

You are an IAM user and do not have the required permissions to access FlexusL.

#### **NOTE**

IAM users may encounter this issue. By default, a Huawei account is the administrator. It has full permissions for cloud services and has permission to manage IAM users.

#### Solution

Add the IAM user to a user group and grant the group **CORS FullAccess** permissions. Then, the IAM user inherits the permissions granted to the user group. The following describes how to grant permissions to an IAM user.

- 1. Log in to the IAM console using the account that creates the IAM user.
- 2. In the navigation pane on the left, choose **User Groups** and click **Authorize** in the row containing the target user group.

If you have not created a user group, click **Create User Group** to create one.

| IAM                | User Groups 💿 Create User Group                                                     |
|--------------------|-------------------------------------------------------------------------------------|
| Users              |                                                                                     |
| User Groups        | Delete User groups available for creation: 8                                        |
| Permissions ~      | Q. Enler a group name.                                                              |
| Projects           | □ Name ↔ Users   Descrip ↔   Created ↔ Operation                                    |
| Agencies           | GroupA 0 Jun 07, 2024 16 58 03 GMT+08 Authorize Modify Manage User Delete           |
| Identity Providers | osc-group 0 osc Apr 23, 2024 19:12:43 GMT+08:00 Authorize Modify Manage User Delete |
| occomy occurigo    |                                                                                     |

- 3. Authorize the user group.
  - a. Select policies and click Next.

Search for **CORS** and select **CORS FullAccess** to grant the IAM user full permissions for FlexusL.

You can also search for and select **Tenant Administrator** to grant the IAM user administrator permissions (except for IAM permissions).

| < | Authorize | e User Group                                                                                                    |                         |        |
|---|-----------|----------------------------------------------------------------------------------------------------|-------------------------|--------|
|   | Select Po | Slicy/Role (2) Select Scope (3) Finish                                                                                                    |                         |        |
|   | Assign se | lected permissions to GroupA.                                                                                                    | Create                  | Policy |
|   | View      | Selected (1) Copy Permissions All policies/roles  V All services                                                                                    | ✓ Fuzzy search ✓ CORS X | Q      |
|   |           | Policy/Role Name                                                                                                    | Туре                    |        |
|   |           | CORS FullAccess<br>All permissions for composite products and product instances of composition reconciliation service.                              | System-defined policy   |        |
|   |           | <ul> <li>CORS ReadOnlyAccess</li> <li>Read-only permissions for composite products and product instances of composition reconciliation s</li> </ul> | System-defined policy   |        |

b. Select the authorization scope and click **OK**.

Retain the default setting for **All resources**. You can also select other options as needed.

- 4. On the **User Groups** page, click **Manage User** in the row containing the target user group.
- 5. Search for the IAM user, select it, and click **OK**.

The IAM user has been added to the user group and inherits the permissions of the user group.

| IAM                                                                                 | User Groups ③                           |                                                |                                    |        | Create User Group                                                                                                    |
|-------------------------------------------------------------------------------------|-----------------------------------------|------------------------------------------------|------------------------------------|--------|----------------------------------------------------------------------------------------------------|
| Users<br>User Groups                                                                | Delete User groups av                   | vailable for creation: 8                       |                                    |        |                                                                                                    |
| Manage User<br>User Group GroupA<br>Available Users (1)<br>Username<br>MAR AccountA | IAM AccountA X Q<br>User Groups<br>View | Selected Users (1)<br>Username<br>IAM AccountA | Enter a usemame.<br>Operation<br>X | a<br>a | Operation           Authorize         Modify           Multicize         Modify           Multicize |
|                                                                                     |                                         |                                                | Cancel                             | ĸ      |                                                                                                    |

6. Log out of the account and then use the IAM user to log in to and access FlexusL.

### 1.6 What Regions Does FlexusL Support?

FlexusL can be used in CN-Hong Kong, AP-Singapore, AP-Bangkok, AP-Manila, ME-Riyadh, AF-Cairo, TR-Istanbul, LA-Sao Paulo1, LA-Mexico City2, and LA-Santiago.

The supported regions are displayed on the page.

## 1.7 What Is the Relationship Among FlexusL Instances, the Dashboard, and the O&M Page?

FlexusL instances provide various featured application images. An application image contains not only the underlying OS (Ubuntu 22.04), but also application software, initialization data, and runtime environment required by the application.

An application image can have a dashboard and an O&M page.

• Dashboard: The Linux code language interface is inconvenient for operations. Application images provide visualized dashboard for you to easily use and manage applications. • O&M page: The O&M page for application images is used to store initial passwords of the dashboard, upload files, and configure domain names to provide O&M support for application deployment.

Only certain application images have O&M pages.

The differences between the login modes, initial usernames, and passwords of FlexusL instances, dashboard, and O&M page are listed in the following table.

| ltem          | Login Mode                                                                                                    | Initial Username and<br>Password                                                                                                    |
|---------------|----------------------------------------------------------------------------------------------------|----------------------------------------------------------------------------------------------------|
| FlexusL       | Log in to the system through the console or other modes.                                                                                 | The initial username of a<br>FlexusL instance (created from<br>an application image) is <b>root</b> .<br>The FlexusL instances do not<br>have an initial password. You<br>need to reset a password on<br>the FlexusL console.                                                                                                    |
| Dashboa<br>rd | On the Overview page of the console, click Access in the Dashboard field in the Image area.                                              | <ul> <li>Some application images<br/>do not have initial<br/>usernames and passwords<br/>for dashboards. You need</li> <li>to set them during<br/>application initialization.</li> <li>Some application images<br/>have initial usernames and<br/>passwords for dashboards.<br/>They are stored on the<br/>O&amp;M page.</li> </ul> |
| O&M<br>page   | In the address bar of a local<br>browser, enter <b>http://</b> <i>EIP</i> <b>:9000</b> to<br>log in to the application O&M<br>dashboard. | The username and password<br>for logging in to the O&M<br>page are the same as those<br>for logging in to the FlexusL<br>instance.                                                                                                    |

# **2** Billing

# 2.1 How Will the Traffic in Excess of the Data Package of a FlexusL Instance Be Billed?

A FlexusL instance comes with a monthly data package. The traffic usage in excess of the package will be billed on a pay-per-use basis. The excess traffic is billed based on a tiered pricing model, and the unit price varies in different regions.

For details about the unit price of traffic, see **EIP Pricing Details**. The EIP type is dynamic BGP.

**NOTE** 

Only outbound traffic (originating from your server) will be billed. Inbound traffic is free.

# **3** Creation and Unsubscription

### **3.1 Can I Restore an Unsubscribed FlexusL Instance?**

No. An unsubscribed FlexusL instance cannot be restored.

The data of an unsubscribed FlexusL instance cannot be restored. Therefore, before unsubscribe from a FlexusL instance, back up or migrate its data.

# **4** Specification Changes

# 4.1 Can I Separately Upgrade My FlexusL Instance's vCPUs, Memory, System Disk Capacity, Peak Bandwidth, and Data Package?

Resources in a FlexusL instance can be upgraded together, but not separately. This means that you can upgrade the instance specifications to upgrade the vCPUs, memory, system disk capacity, peak bandwidth, and data package all together. For details, see **Upgrading a FlexusL Instance**.

You can buy shared data packages to save traffic expenditures. For details, see **Can I Add a Data Package to a FlexusL Instance?**.

# 4.2 What Should I Do If I Selected Inappropriate Instance Specifications?

You can change the instance specifications in either of the following ways:

- Method 1: Upgrade the instance specifications. Instance specifications can only be upgraded.
- Method 2: Unsubscribe from the FlexusL instance and then purchase another one with appropriate specifications.

For details, see **Unsubscribing from a FlexusL Instance** and **Purchasing a FlexusL Instance**.

# **5** OS and Image

# 5.1 Do FlexusL OS Images Provide Visualized Dashboards?

By default, Linux OS images do not provide visualized dashboards. You need to install visualized dashboards on your own. The application images provided by FlexusL have visualized dashboards to make image management easier.

## 5.2 What Should I Do If a Private Image Cannot Be Used to Create a FlexusL Instance or Change the OS of a FlexusL Instance Because the Password Reset Plug-in Is Not Installed on the Image or the Image's onekey\_resetpasswd Tag Is Missing?

#### Symptom

When you use a private image to create a FlexusL instance or change the OS, the message "This image has no password reset plug-in installed or onekey\_resetpasswd tagged." is displayed.

| Application Images     | OS Images | Private Images |                                                       |
|------------------------|-----------|----------------|-------------------------------------------------------|
| Select                 |           | ^              | (* <u>Create</u>                                      |
| Q search               |           |                |                                                       |
| xfn-create-private-win | (180GiB)  | 1              | e                                                     |
| private-mirror-centos  | (40GiB)   |                | This image has no password reset plug-in installed or |
| test (70GiB)           |           |                | r onercy_rescipation address                          |

#### D NOTE

If your private image is not displayed in the private image list of the FlexusL instance, check whether the private image and the FlexusL instance are in the same region. Images are regional resources. FlexusL instances can only be created from private images that are in the same region with them.

#### **Possible Causes**

If a private image is created from a server on another cloud platform or downloaded from a third party, the private image may fail to be used to create a FlexusL instance or change the OS of an instance because the password reset plug-in is not installed on the image or the **onekey\_resetpasswd** tag is missing. Perform the following steps to rectify the fault:

#### Step 1: Check Whether the Private Image Lacks the onekey\_resetpasswd Tag

| age Management Service 🧿                                                                                                    |                                                                                   |
|----------------------------------------------------------------------------------------------------|-----------------------------------------------------------------------------------|
|                                                                                                    |                                                                                   |
| IMS is now in commercial use. Any private images stored                                                                                    | I will be billed according to IMS pricing.                                        |
| Public Images Private Images Images S                                                                                                    | Shared with Me                                                                    |
|                                                                                                    |                                                                                   |
| Image creation Create Now                                                                                                    | Image importing Import Now                                                        |
| A private image can be a system disk image, data<br>disk image, or full-ECS image. You can create or<br>import a private image. Learn more | Select an import method based on the image file type, format, or size. Learn more |
| You are advised to optimize private images that do not su                                                                                  | L<br>upport fast ECS creation. To check whether a private ima                     |
| You can create 408 more private images                                                                                                    |                                                                                   |
|                                                                                                    |                                                                                   |
| Delete Share Cross-region replication                                                                                                    | Export 💌                                                                          |

1. Query and copy the ID of the private image on the IMS console.

- 2. Locate the ListImages API in API Explorer. Enter the image ID to check whether the private image contains the **onekey\_resetpasswd** tag.
  - a. Set the following parameters:

Q Select a property or enter a keyword.

private-mirror-centos 🖉 🗇

e370f6cc-0932-4e55-9390-62c57ebcb885

Name/ID \$

Region: Select the region where the private image is located.

Status 👙

Normal

OS Type 🌲

Linux

• ID: Enter the private image ID.

| Image Management Service |                   | ListImages |                                     | 0                         |                 |
|--------------------------|-------------------|------------|-------------------------------------|---------------------------|-----------------|
| En                       | ain SDK   Details | Q<br>∰ ☆   | Some APIs incl     of the service b | ur charges. View the bill | ing description |
| Ima                      | ge Jobs           | •          | of the service b                    | Do no                     | t show again    |
| Imag                     | ge                |            | GET https://ims.cn-e                | east-3.myhuaweicloud.c    | om/v2/cloudi    |
| C                        | CreateDataImage   |            | Advanced 🔺                          | Add to Collection         | ► Debug         |
| C                        | CreateImage       |            | Required parameter                  | rs only                   |                 |
| C                        | CreateWholeImage  |            | Default                             |                           |                 |
| E                        | ExportImage       |            |                                     |                           |                 |
|                          | istImages         |            | * Region ⑦                          | 1                         | ~               |
| L                        | istOsVersions     |            |                                     |                           |                 |

Figure 5-1 Selecting a region

#### Figure 5-2 Entering the private image ID

| Image Management Service        |   | ListImages                                             | 0         |  |  |  |
|---------------------------------|---|--------------------------------------------------------|-----------|--|--|--|
| Enter an API keyword. Q         |   |                                                        |           |  |  |  |
| Obtain SDK   Details 💮 ☆        |   | GET https://ims.af-south-1.myhuaweicloud.com/v2/cloudi |           |  |  |  |
|                                 |   | Advanced  Add to Collectio                             | n 🕨 Debug |  |  |  |
| Image Jobs                      | • |                                                        |           |  |  |  |
| Image 🔺                         |   | Required parameters only                               |           |  |  |  |
| CreateDataImage                 |   | Default                                                |           |  |  |  |
| CreateImage                     |   |                                                        |           |  |  |  |
| CreateWholeImage                |   | enumber                                                | ~         |  |  |  |
| ExportImage<br>ImportImageQuick |   | enterprise_project_id ⑦                                |           |  |  |  |
|                                 |   | string                                                 |           |  |  |  |
|                                 |   | id 🕐                                                   |           |  |  |  |
| ListImages                      |   | e370f6cc-0932-4e55-9390-62c57ebcb885                   |           |  |  |  |

b. Click **Debug** to view the result.

If the **\_\_os\_feature\_list** parameter is displayed in the response body and its value contains **\"onekey\_resetpasswd\": \"true\"**, the private image contains the **onekey\_resetpasswd** tag. Otherwise, the **onekey\_resetpasswd** tag is not contained, as shown in the following figure. If the private image does not contain the **onekey\_resetpasswd** tag, add the tag to the private image by referring to **3**.

**Figure 5-3** The onekey\_resetpasswd tag not contained in the private image

| Image Management Service                   |         | ListImages                                                                                         | Docum       | entation Debugging Result Sample Code CLI Example Debugging History Mock Data                                                                                                    |
|--------------------------------------------|---------|----------------------------------------------------------------------------------------------------|-------------|----------------------------------------------------------------------------------------------------|
| Enter an API keyword. Obtain SDK   Details | Q<br>⊕☆ | Some APIs incur charges. View the billing description<br>of the service before debugging this API. | https:      | //ims.cm=eart=3.myHummericloud.com/vi/cioudimagesTid=ec/020tb=222t=40%==bale=cit3803bcebc U                                                                                                 |
| Image Jobs                                 | •       | Do not show again                                                                                  | Reque       | st                                                                                                    |
| Image                                      |         | GET https://ims.cn-east-3.myhuaweicloud.com/v2/cloudi                                              | Head        | ler Body                                                                                                    |
| CreateDataImage                            |         | Advanced Add to Collection Debug                                                                   | 3<br>4<br>5 | <pre>%-Socutient-shales : Unilelel-Martubu ,<br/>%-Secuti-Token: "*******",<br/>"User-Agent": "API Explorer",</pre>                                                                         |
| CreateImage                                |         | Required parameters only                                                                           | 6<br>7<br>8 | "Host:: "ims.cn-east-3.myhuaweicloud.com",<br>"X-Language": "zh-cn",<br>"X-Project-Id": "15280aca74e64049848a376ea8315d99",                                                                 |
| CreateWholeImage                           |         | Default                                                                                            | 9<br>10     | "X-5dk-Date": "20231228T030344Z",<br>"Content-Type": "application/json;charset=UTF-8"                                                                                                    |
| ExportImage                                |         |                                                                                                    | 11          |                                                                                                    |
| ImportImageQuick                           |         | *Region ⑦                                                                                          |             |                                                                                                    |
| ListImages                                 |         | CN East-Shanghai1 ~                                                                                | Respo       |                                                                                                    |
| ListOsVersions                             |         | Headers                                                                                            | Head        | er Body                                                                                                    |
| RegisterImage                              |         | Authorization ③                                                                                    | 41 42       | support_sen: "true",                                                                                                    |
| UpdateImage                                |         |                                                                                                    | 43          | type_ics : true ,<br>"_os_bit": "64",<br>""-d": "coffeet (2010)                                                                                                    |
| Image Sharing                              | *       | x-Sok-Date ()                                                                                      | 45 46 47    | <pre>sel1 : ////images/es/ordcl-0932-405-9306-0265/0010885 ,     "disk_format": "zyhd2",     " os_feature list" ={\_nic hatalue\":\"true\". \"disk_hatalue\": \"true\". \"user data\"</pre> |
| Image Replication                          | *       | Parameters                                                                                         | 48          | <pre>("true\", \"ssh_key\":\"true\", \"hostname_inject\": \"true\";,<br/>"virtual_size": null,</pre>                                                                                        |
| Image Tagging                              | *       | _imagetype ③                                                                                       | 49<br>50    | "system_support_export": true<br>}                                                                                                    |
| Image Quota                                | *       | enumber v                                                                                          | 51<br>52    |                                                                                                    |
| API Version Query (Native Ope              | nSta 🔻  | _isregistered ⑦                                                                                    |             |                                                                                                    |

- 3. Add the **onekey\_resetpasswd** tag for the private image.
  - a. Set the following parameters in the **UpdateImage** API:
    - Region: Select the region where the private image is located.
    - image\_id: Enter the private image ID.
    - Body: Click **Edit Code** and enter the following content:

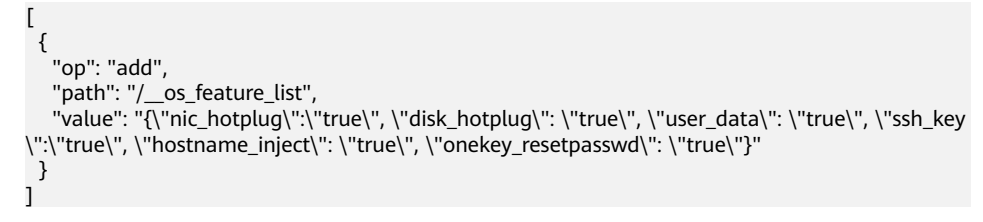

b. Click **Debug** and then view the result.

The **\_\_os\_feature\_list** parameter is displayed in the response body and its value contains **\"onekey\_resetpasswd\": \"true\"**, which means that the private image contains the **onekey\_resetpasswd** tag.

| Image Management Service          | Updatelmage ⑦                                                                                                    | Documentation Debugging Result Sample Code CLI Example Debugging History Mock Data                                                                                                    |
|-----------------------------------|----------------------------------------------------------------------------------------------------|----------------------------------------------------------------------------------------------------|
| Enter an API keyword. Q           | Come ADIa issue abarrase View the billing description                                                                  | ment or pass the reamance perform the                                                                                                    |
| Obtain SDK   Details 🛛 🕀 습        | <ul> <li>Some APIs incur charges, view the bining description<br/>of the service before debugging this API.</li> </ul> | service aumentication. operation.                                                                                                    |
| Image Jobs                        | Do not show again                                                                                                    | Request URL                                                                                                    |
| Image                             | PATCH https://ims.cn-east-3.myhuaweicloud.com/v2/clou                                                                  | https://ims.cn-east-3.mpHuaweicloud.com/v2/cloudimages/e370f8cc-0932-4e55-9390-62c57ebcb885 🗗                                                                                                    |
| CreateDataImage                   | Advanced A Add to Collection Debug                                                                                     | Request                                                                                                    |
| CreateImage                       | Required parameters only                                                                                               | Header Body                                                                                                    |
| CreateWholeImage                  |                                                                                                    | 1 "[\n {\n \"op\": \"add\",\n \"path\": \"/_os_feature_list\",\n \"value\": \"                                                                                                    |
| ExportImage                       |                                                                                                    | <pre>{\\\\\"nic_hotplug\\\\":\\\\"true\\\\", \\\\"disk_hotplug\\\\": \\\\\"true\\\\",<br/>\\\\\"user_data\\\\\": \\\\"true\\\\", \\\\"ssh_key\\\\":\\\\"true\\\\",</pre>                            |
| ImportImageQuick                  | Region ②                                                                                                    | <pre>\\\\\"hostname_inject\\\\\": \\\\\"true\\\\", \\\\\"onekey_resetpasswd\\\\\":<br/>\\\\\"true\\\\\")\"\n }\n]"</pre>                                                                            |
| ListImages                        | CN East-Shanghai1                                                                                                    |                                                                                                    |
| ListOsVersions                    | Headers                                                                                                    |                                                                                                    |
| Registerimage                     | Parameters                                                                                                    |                                                                                                    |
| UpdateImage                       | ★ image_id ③                                                                                                    | Response                                                                                                    |
| Image Sharing                     | e370%5cc-0932-4e55-9390-62c57ebcb885                                                                                   | Header Body                                                                                                    |
| Image Replication                 | ▼ Body                                                                                                    | 38 "_os_version": "CentOS 7.6 64bit",<br>39 "name": "private-mirror-centos",                                                                                                    |
| Image Tagging                     | JSON ③                                                                                                    | 48 "self": "/v2/images/e370f6cc-0932-4e55-9390-62c57ebcb885",<br>41 "disk_format": "zvhd2",                                                                                                    |
| Image Quota                       | • [                                                                                                    | 42 "_os_feature_list": "{\"nic_hotplug\":\"true\", \"disk_hotplug\": \"true\", \"user_data\":<br>\"true\", \"ssh_key\":\"true\", \"hostname_inject\": \"true\", \"onekey_resetpasswd\": \"true\"]", |
| API Version Query (Native OpenSta | "op": "add",<br>"path"; "/ os feature list",                                                                           | 43 "active_at": "2023-12-28T02:40:512",<br>44 "virtual_size": null,                                                                                                    |
| image (Native OpenStack APIs)     | "value": "(("nic_hotplug)": \"true\", \"disk_hotplug\":<br>\"true\", \"user_data\"; \"true\", \"ssh_kev\",\"true\",    | 45 "status": "active"<br>46                                                                                                    |
| Image Schema (Native OpenStack    | <ul> <li>\"hostname_inject\": \"true\", \"onekey_resetpasswd\":<br/>\"true\")"</li> </ul>                              |                                                                                                    |
|                                   | )                                                                                                    |                                                                                                    |

4. Refresh the page for creating a FlexusL instance or changing the OS of an instance, and select the private image again.

#### **NOTE**

Refresh the page before you select the private image.

- If the private image can be selected, no further operation is required.
- If you still cannot select the private image, install the password plug-in by referring to Step 2: Check Whether the Password Reset Plug-in Is Installed in the Private Image.

| Application Images                    | OS Images                                   | Private Images                                            |                                                      |
|---------------------------------------|---------------------------------------------|-----------------------------------------------------------|------------------------------------------------------|
| private-mirror-centos (4              | 40GiB)                                      | ~ (                                                       | C Create                                             |
| Select an image in instance, or the c | n the current region<br>reation or start ma | n and <b>ensure that the im</b><br>y fail. Learn more [2] | age specifications are appropriate for creating this |

## Step 2: Check Whether the Password Reset Plug-in Is Installed in the Private Image

After using a private image to create a FlexusL instance or change the OS of an instance, **set the password** of the FlexusL instance on the console.

- If you can log in to the FlexusL instance using the new password, the password reset plug-in has been installed in the private image.
- If you cannot log in to the FlexusL instance using the new password, the password reset plug-in has not been installed in the private image. In this case, install the plug-in.
  - If you know the initial password of the private image, install the password reset plug-in by referring to What Should I Do If the Password Cannot Be Reset After I Use a Private Linux Image to Create a FlexusL Instance or Change the OS of an Existing FlexusL Instance and I Know the Initial Password of the Private Image?
  - If you forget the initial password of the private image, install the password reset plug-in by referring to What Should I Do If the Password Cannot Be Reset After I Use a Private Linux Image to Create

#### a FlexusL Instance or Change the OS of an Existing FlexusL Instance and I Forgot the Initial Password of the Private Image?

### 5.3 How Do I Check that an Application Image Has Been Up and Running?

After you use an application image to create a FlexusL instance or reinstall or change the OS of a FlexusL instance, ensure that the application has been installed from the image and running properly on the instance before you change the password of the instance.

#### NOTICE

When an application image is being used to install an application, do not restart, power on, and power off the server or reset the password. Otherwise, the installation may fail and you **cannot log in to the image application dashboard**.

- 1. Log in to the FlexusL **console** and click a resource card to go to the instance details page.
- 2. On the **Overview** page, in the **Image** area, click **Access** to access the image application dashboard.

#### **NOTE**

You can access the dashboard only after the port for accessing the dashboard is enabled in the security group. If you cannot access the dashboard, check whether the port is enabled in the security group. For details, see **Configuring Security Groups for FlexusL Application Images**.

| Cloud Servers     EVS Daks     Cloud Backup Vaults     Oroud Backup Vaults | Resource Overview                                                             | Proces Tro: 10 Jung Gutetere     South Scruth S     Loss Date     To Date Date     To Date Date                                                                                                    |
|----------------------------------------------------------------------------|-------------------------------------------------------------------------------|----------------------------------------------------------------------------------------------------|
|                                                                            | Data Package           400.0ax         0.04xx           Notative         0%   | Network<br>EP 100.55분편 (* Peak Bantourin 3 Mb/s                                                                                                    |
|                                                                            | Server<br>• hos_cd_ttle 0 Runneg □ Remeilion 0, Charge Security Group. More ∨ | Image         Laim nore >           websofile wordpress community/d 20722         Controller           Dustroard         mpcrime in analysismity of controller           Websofile hondpress community/d 20722         Controller |

If a boot or login page is displayed on the dashboard normally, the application image has been finished with the application installation. The following shows an example boot page of WordPress. Otherwise, wait a minute and try again later.

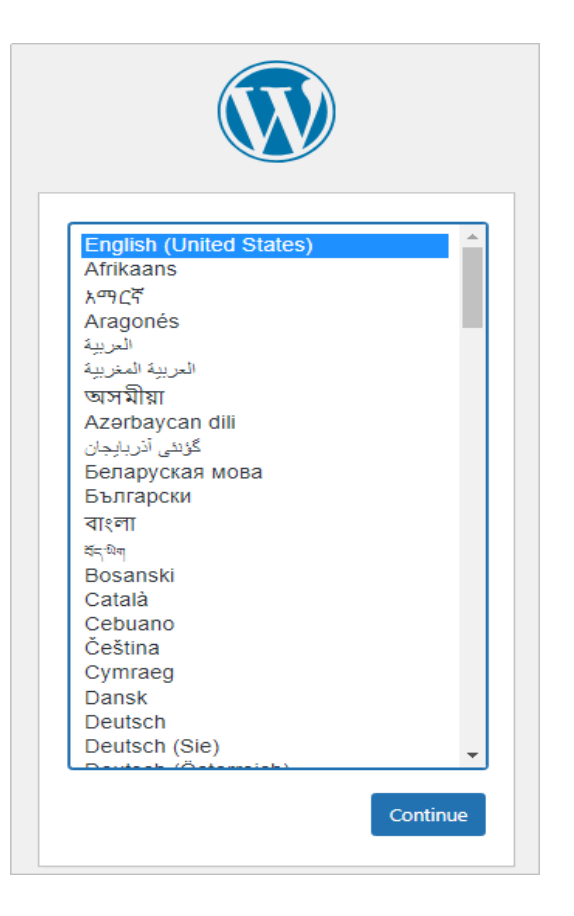

# 5.4 How Do I View the Applications That Are Installed in the FlexusL Application Images by Default?

Application images have applications pre-installed and they are ready for use outof-the-box. You can view the pre-installed applications in the following ways:

- The BT panel application image only has the BT panel installed.
- For other application images, log in to the cloud server and run the docker ps command to view the applications pre-installed in the application images.
   The following shows how to view the applications pre-installed in the WordPress application image.

| root@ncss-ecs-aea1: # docker ps               |                        | 0054750            |                         | 00070         |
|-----------------------------------------------|------------------------|--------------------|-------------------------|---------------|
| CONTAINER ID IMAGE                            | CUMMANU                | CREATED            | STATUS                  | PURIS         |
|                                               |                        | NAMES              |                         |               |
| ba9d61c5003f wordpress:cli                    | "docker-entrypoint.s…" | 13 minutes ago     | Up 2 seconds            |               |
| i i i i i i i i i i i i i i i i i i i         |                        | wordpress_iytjp-cl | i                       |               |
| 3f7e32ca9b5a wordpress:6.4                    | "docker–entrypoint.s…" | 13 minutes ago     | Up 15 seconds           | 0.0.0.0:9001- |
| >80/tcp, :::9001->80/tcp                      |                        | wordpress_iytjp    |                         |               |
| 290e1cb8542f mariadb:10.4                     | "docker–entrypoint.s…" | 13 minutes ago     | Up 15 seconds           | 3306/tcp      |
|                                               |                        | wordpress_iytjp-ma | riadb                   |               |
| f2ada9e437bc websoft9dev/apphub:0.0.6         | "/websoft9/script/en…" | 14 minutes ago     | Up 15 seconds           | 8080-8081/tcp |
|                                               |                        | websoft9–apphub    |                         |               |
| 52460d1544fc websoft9dev/deployment:2.19.0    | "∕init_portainer"      | 14 minutes ago     | Up 15 seconds (healthy) | 8000/tcp, 900 |
| 0/tcp, 9443/tcp                               |                        | websoft9-deploymen | t                       |               |
| 6e38d0293963 websoft9dev/proxy:2.10.4         | "/init /bin/sh -c '/…" | 14 minutes ago     | Up 15 seconds           | 0.0.0.0:80->8 |
| 0/tcp, :::80->80/tcp, 0.0.0.0:443->443/tcp, : | ::443->443/tcp, 81/tcp | websoft9–proxy     |                         |               |
| 5ab6547d0fa2 websoft9dev/git:1.20.4           | "/usr/bin/entrypoint…" | 14 minutes ago     | Up 15 seconds           | 22/tcp, 3000/ |
| tcp                                           |                        | websoft9-git       |                         |               |
| root@hcss-ecs-aea1:~# _                       |                        |                    |                         |               |

Figure 5-4 Applications pre-installed in the WordPress application image

# 5.5 Why Can't I Open the Dashboard of the Application Pre-installed in the Application Image?

#### Symptom

On the FlexusL console, when you click **Access** in the **Dashboard** row in the **Image** area, the dashboard cannot be opened.

| Cloud Servers     EVS Disks     Cloud Backup Vaults     Host Security | Resource Overview        • Proces Rive B Usage Guideline           ① Dod Instance       1       1       1       1       1                                                                                                    |  |
|-----------------------------------------------------------------------|----------------------------------------------------------------------------------------------------|--|
|                                                                       | Data Package         Network           400.0xx         0.0xx         0xx         0xx |  |
|                                                                       | Server         Image         Lean nos >           • Icos_cos_delsi © Runneg         © Runne Lope © Charge Scorty Group More >         wetcod6340221-12.barth/22.94           Costicos         Mage into 3.90 Lines Ø         Leane interpart                                                                                                    |  |

#### **Possible Causes and Solutions**

Refer to the following to troubleshoot the fault. If the fault persists, **submit a service ticket**.

• The port for accessing the dashboard is not allowed in the inbound rules of the security group.

Verify that the inbound rules of the security group allow traffic over the port for accessing the dashboard. For details, see **Configuring Security Group Rules for a FlexusL Instance**.

- Protocol port of the BT panel dashboard: 8888 (TCP)
- Protocol port of the WordPress, Matomo, Odoo, Nextcloud, GitLab, Portainer, Superset, PrestaShop, and SRS dashboards: 9001 (TCP)
- Protocol port of the Palworld dashboard: 8211 (UDP)
- Protocol port of the Joomla, host, KodCloud, Redmine, EspoCRM, Moodle, and Node.js dashboards: 9001 (TCP)
- The image application has not been up and running.

Try again later.

• Other causes

If you use a Portainer application image to create, reinstall, or change the OS of a FlexusL instance, Portainer initialization has a certain validity period. If no users are created within the validity period, a message in the following figure is displayed. In this case, **log in to the FlexusL instance server** and run **sudo docker restart portainer** to restart Portainer, and then create a user as soon as possible.

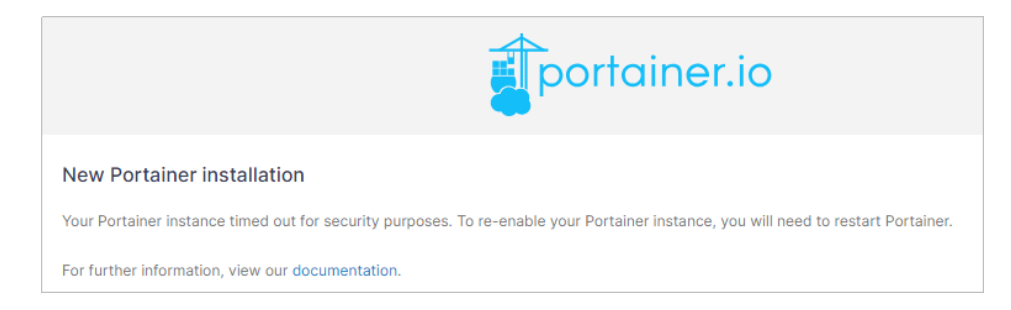

### 5.6 How Do I Upgrade the BT Panel?

To upgrade the BT panel, perform the following steps:

1. On the **Overview** page, click **Access** in the **Dashboard** field in the **Image** area.

| Crout Servers     Crout Servers     EVS Disks     Crout Backup Vauits     Host Security | Resource Overview   Procent for & S Jago Guiden  Could Dastance  Could Dastance  Find Society S.  Find Society S.  Find Socie | æ |
|-----------------------------------------------------------------------------------------|----------------------------------------------------------------------------------------------------|---|
|                                                                                         | Data Package         Network           400.0 m. Code         0.0 m. Code         0%         0%         100.50 MHE (7)         Post Bandwidth 3 Maths                                                                                                    |   |
|                                                                                         | Server Index Constant Constant | , |

#### **NOTE**

If the dashboard of the BT panel cannot be accessed, the port for accessing the dashboard may not be allowed or the application has not been up and running. To solve this problem, see **Why Can't I Open the Dashboard of the Application Pre-installed in the Application Image?** 

- 2. Enter the username and password for logging in to the BT panel.
- 3. Click **Update** in the upper right corner and follow the instructions to upgrade the BT panel.

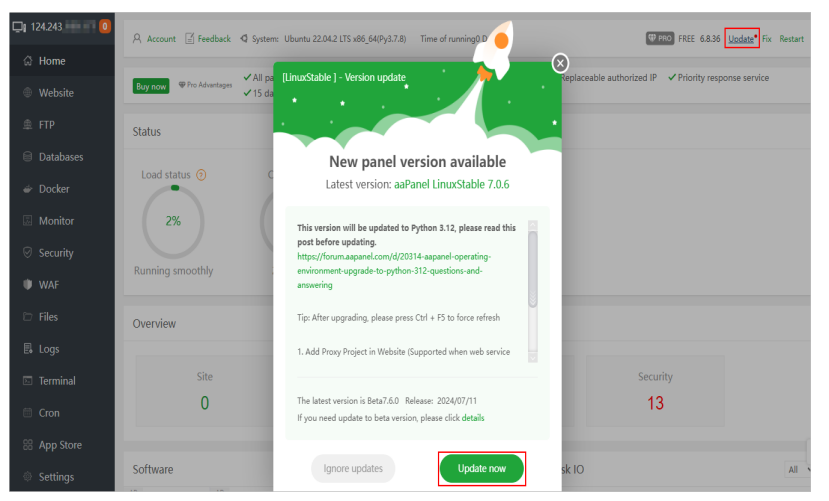

#### NOTICE

After the BT panel is upgraded, **404** is displayed on the dashboard. In this case, add **/login** to the end of the URL to make it a complete URL in the following format: **https://**Server IP address:**8888/login**. Then you can log in to the dashboard using this URL. This modification is required only when you log in to the management plane for the first time after the BT panel is upgraded.

### 5.7 Why Can't I Access the Dashboard of the Application Pre-installed in the Application Image After Entering the Initial Username and Password?

#### Symptom

On the FlexusL console, click **Access** in the **Dashboard** row in the **Image** area. When you attempt to log in to the application dashboard, a message is displayed indicating that the username or password you entered is invalid.

| Cloud Servers     Cloud Servers     EVS Disks     Cloud Backup Vaults     Host Security | Bits:         Bits:         Bits: <th< th=""><th>8</th></th<> | 8 |
|-----------------------------------------------------------------------------------------|----------------------------------------------------------------------------------------------------|---|
|                                                                                         | Data Package         Network           400.0 de<br>Anade         0.0 de<br>Load         0.0 de<br>Load         0.9 de<br>Load         0.9 de<br>Load         Point Bundweth<br>3 Ables                                                                                                    |   |
|                                                                                         | Server Image Lean noe > integration of summy C memoriage & Charge Security Group More  websofie 3607211.Burnla2.214 Database Image  websofie More  websofie manage  -                                                                                                    |   |

#### **Possible Causes and Solutions**

Refer to the following to troubleshoot the fault. If the fault persists, **submit a service ticket**.

- The initial username or password you entered is incorrect. Verify that the initial username and password you entered are correct.
- When you use an application image to create a FlexusL instance or reinstall or change the OS of a FlexusL instance, you change the password of, restart, or stop the instance before the application image is up and running.

An application image contains not only the underlying OS, but also the applications and runtime environment required by the applications, which prolongs the time to start the instance. If you change the password of, restart, or stop the instance before the application image is up and running, the initial password may become invalid. In this case, **reinstall the OS** and do not change the password of, restart, or stop the instance before performing **How Do I Check that an Application Image Has Been Up and Running?** 

### 5.8 What Do I Do If HSS Is Not Started After I Use a Private Image to Create a FlexusL Instance or Change the OS of an Instance?

#### Symptom

Host Security Service (HSS) is included in your private image, but the HSS status is **Unprotected** after you use the image to create a FlexusL instance or change the OS of an instance. The possible cause is that the HSS agent is not installed in your private image. Install and enable the agent to enable HSS.

|  | Figure | 5-5 | HSS | Unpro | otected | status |
|--|--------|-----|-----|-------|---------|--------|
|--|--------|-----|-----|-------|---------|--------|

| 88 Overview     | Host Socurity                 |
|-----------------|-------------------------------|
| Cloud Servers   | Host Security                 |
| EVS Disks       |                               |
|                 |                               |
| ⊘ Host Security | hcss_ecs_6a63                 |
|                 | O Unprotected                 |
|                 | view protected server Running |

#### Procedure

 Log in to the HSS console. Choose Asset Management > Servers & Quota in the navigation pane on the left. On the displayed page, click Agent Installation Guide in the upper right corner.

| наме | HUAWEI CLOUD   슮 여             | onsole 🝳 Beijing4 🗸                                         |                                                             | Search Q More                                                       | Hwstaff_inti_pub_CBUInfo_HK dwx:1182245                                                    |
|------|--------------------------------|-------------------------------------------------------------|-------------------------------------------------------------|---------------------------------------------------------------------|--------------------------------------------------------------------------------------------|
| Ξ    | Host & Container Q<br>Security | Servers Enterprise Project ⑦ All projects                   | * C                                                         | •                                                                   | nstructions Agent Installation Guide Buy HSS                                               |
|      | Dashboard                      | Servers Quotas                                              |                                                             |                                                                     |                                                                                            |
| m    | Asset Management               | Instructions                                                |                                                             |                                                                     | ×                                                                                          |
| 0    | Assets & Quota                 | -1                                                          | -2                                                          | -3                                                                  |                                                                                            |
| 0    | Server Fingerprints 🔒          | Install Agent<br>Install the Agent on each host you wish to | Enable HSS<br>On the Servers tab, click Enable and select a | Set Alarm Notifications<br>After you enable alarm notification, HSS | View Scan Results<br>On the Servers tab, click a server name to                            |
| ٢    | Containers & Quota             | protect.                                                    | protection quota for your server.                           | notifies users you specified of risks in a<br>timely manner.        | check its scan results. Alternatively, go to the<br>Scans or Intrusions page and view scan |
| Ø    | Container Fingerprints         |                                                             |                                                             |                                                                     | results for protected servers.                                                             |

2. Select the server OS as prompted. Click **Copy** to obtain the installation command.

Select CLOUD server and x86 for Select Server Type.

| <ul> <li>Ensure the outbound rule of your security group allows access to ports 10180 on the 100.125.0.0/16 network segment. (This is the default setting.)</li> <li>After the installation, it takes 5 to 10 minutes to update the agent status. You can check it on the "Servers" tab of the "Asset Management &gt; Servers &amp; Quota" page.</li> <li>If this is your first time installing the agent, configure alarm notifications after the installation. The agent for Windows cannot be downloaded from the public network. Configure intranet DNS address before downloading the agent. Learn More</li> </ul> |
|----------------------------------------------------------------------------------------------------|
| Installation Guide                                                                                                    |
| 1 Server OS                                                                                                    |
| Linux Windows                                                                                                    |
| 2 Supported versions:                                                                                                    |
| For details about the supported OSs and versions, see Constraints.                                                                                                    |
| 3 Installation Commands                                                                                                    |
| Single Batch                                                                                                    |
| Select Server Type                                                                                                    |
| CLOUD server Non CLOUD server                                                                                                    |
| Run the following commands as root on your server. Learn More                                                                                                    |
| Linux curl -k -O 'https://hss-agent.cn-north-<br>4.myhuaweicloud.com:10180/package/agent/linux/install/agent_Install.<br>sh' && echo 'MASTER_IP=hss-agent.cn-north-<br>4.myhuaweicloud.com:10180' > hostguard_setup_config.conf && echo                                                                                                    |
| 4 Verify Installation                                                                                                    |

- 3. Log in to the FlexusL console.
- 4. Remotely log in to the FlexusL instance where the agent will be installed.
- 5. Run the command obtained in 2 on the server.

The following error message is displayed.

| Password<br>Last fai | led login: Fri Nov 18 15:88:58 CST 2823 on ttul                                                                                                    |
|----------------------|----------------------------------------------------------------------------------------------------|
| There we             | e 2 failed login attempts since the last successful login.                                                                                                    |
| [root@lo             | .alhost ~]# curl -k -0 <sup>2</sup> https://hss-agent.cn-south-1.myhuaweicloud.com:10180/package/agent/linux/x86/hostguard.x86_64.                                                                                                    |
| m' && ec             | no 'MASTER_IP=hss-agent.cn-south-1.myhuaweicloud.com:10180' > hostguard_setup_config.conf && echo 'SLAVE_IP=hss-agent-                                                                                                    |
| ave.cn-s             | uth-1.mghuaweicloud.com:10180/ >> hostguard_setup_config.conf & echo 'ORG_ID=' >> hostguard_setup_config.conf & rpm                                                                                                    |
| ion host             | uard Xdb_b4.rpm && rm -f hostguard_setup_config.config.con |
| 2 Tota               | 2 Received 2 Xferd Hverage Speed Time Time Time Current                                                                                                    |
|                      | Dicad Opload Total Spent Left Speed                                                                                                    |
| U 1                  | 9 0 0 0 0 0 0 0 0::: 0cur1: (6) Could not resolve nost: nss-agent.cn-s                                                                                                    |
|                      |                                                                                                    |

6. Run the **vi /ect/hosts** command and add the following content to the host file:

100.125.11.131 hss-agent.cn-east-3.myhuaweicloud.com 100.125.158.120 hss-agent.cn-south-1.myhuaweicloud.com 100.125.12.111 hss-agent.cn-north-4.myhuaweicloud.com

7. Run the command obtained in 2 again. If the message "Hostguard installed" is displayed, the agent is installed successfully.

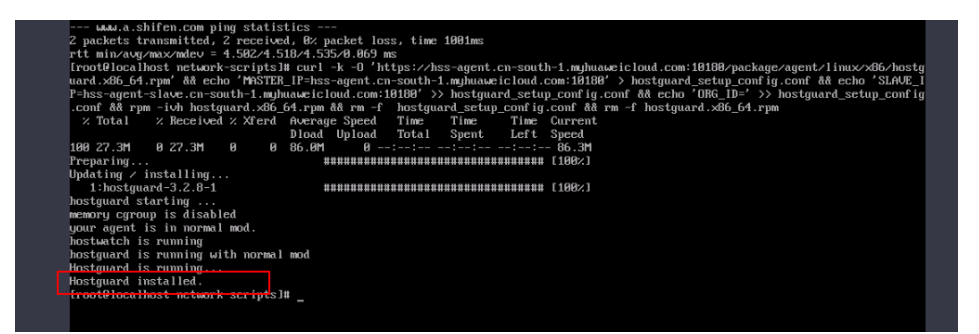

If the following message is displayed, rectify the fault by referring to **Troubleshooting: Modifying the NIC Configuration File**.

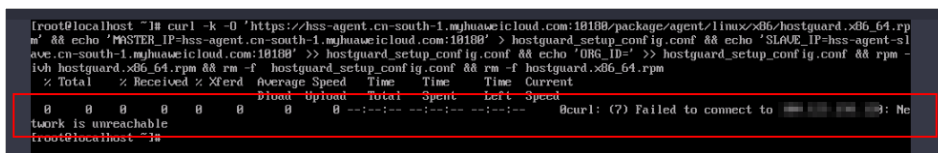

8. Return to the **HSS console**. Choose **Asset Management** > **Servers & Quota** in the navigation pane on the left. After the agent is online, click **Enable Protection** in the **Operation** column.

It takes about 10 minutes for the agent status to change to **Online**.

9. Set HSS to yearly/monthly billing and the basic edition, read and select the statement, and click **OK**.

FlexusL instances support the HSS basic edition. Do not select other editions.

10. Return to the FlexusL console and check that HSS is in the **Protected** status.

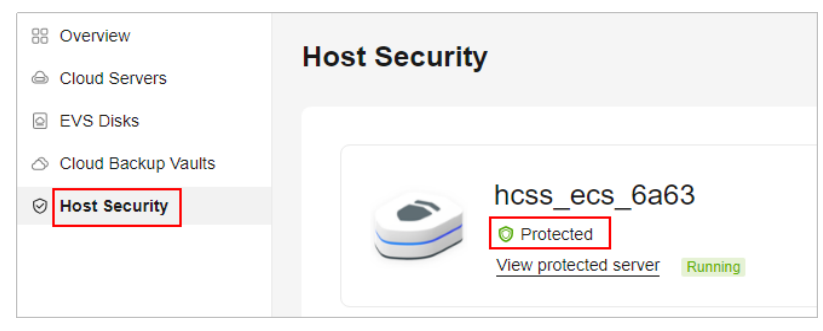

#### Troubleshooting: Modifying the NIC Configuration File

1. Run the **ip addr** command to check the NIC name.

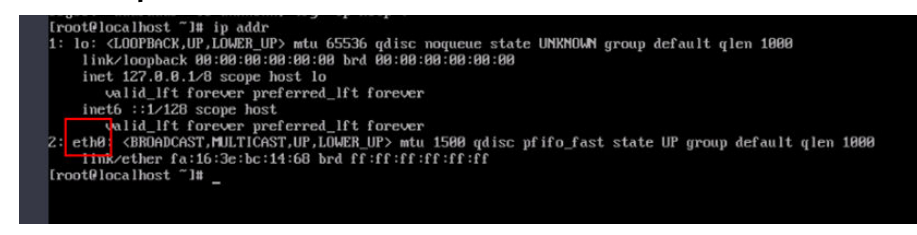

2. Run **cd /etc/sysconfig/network-scripts/** and then **ls** to view the NIC configuration file.

| [root@localh<br>[root@localh | ost ~] <b>#</b> cd ∕e<br>ost netiork-s | tc/sysconfig/netw<br>cripts]# ls | ork-scripts/ |            |               |                        |
|------------------------------|----------------------------------------|----------------------------------|--------------|------------|---------------|------------------------|
| ifcfg-eth0                   | if down-ippp                           | if down-routes                   | ifup_aliacec | ifup-ipv6  | ifup-ppp      | ifup-tunnel            |
| ifdown                       | if down-isdn                           | if down-Team                     | ifup-bnep    | ifup-plip  | ifup-sit      | init.ipv6-global       |
| if down-bnep                 | ifdown-post                            | ifdown-TeamPort                  | ifup-eth     | ifup-plusb | ifup-Team     | network-functions      |
| ifdown-eth                   | if down-ppp                            | ifdown-tunnel                    | ifup-ippp    | ifup-post  | ifup-TeamPort | network-functions-ipv6 |
| [root@localh                 | ost network-s                          | cripts]# _                       |              |            |               |                        |

3. Run the vi ifcfg-eth0 command to edit the file and set ONBOOT to yes.

| TYPE=Ethernet                             |
|-------------------------------------------|
| PROXY_METHOD=none                         |
| BROWSER_ONLY=no                           |
| BOOTPROTO=dhcp                            |
| DEFROUTE=yes                              |
| IPV4_FAILURE_FATAL=no                     |
| IPV6INIT=yes                              |
| IPV6_AUTOCONF=yes                         |
| IPV6_DEFROUTE=yes                         |
| IPV6_FAILURE_FATAL=no                     |
| IPV6_ADDR_GEN_MODE=stable-privacy         |
| NAME=eth0                                 |
| UUID=be2803d4-5812-4b8b-98e9-734b1ac0d98a |
| DEVICE=eth0                               |
| ONBOOT yes                                |
| ~                                         |
|                                           |

4. Run the service network start command to start the network service.

| "ifcfa-eth0" 15L, 228C written    |         |          |       |   |    |   |
|-----------------------------------|---------|----------|-------|---|----|---|
| [woot@looslboot_waturek_conjuto]# | convice | nationk  | otant |   |    |   |
| trooterocarnost network-scripts1# | Service | He twork | Start | _ |    | _ |
| Starting network (via systemctl): |         |          |       | ] | OK | ] |
| [root@localhost network-scripts]# |         |          |       |   |    |   |

# **6** Remote Login

## 6.1 What Do I Do If an Error Message Is Displayed Indicating That My Account Has Been Locked Out Due to Too Many Login Attempts or Password Change Attempts?

#### Symptom

When you attempt to remotely log in to a Windows FlexusL instance server, an error message is displayed indicating that your account has been locked out due to too many login attempts or password change attempts.

#### **Possible Causes**

- You have configured the account lockout policy in the Windows system. As a result, if the number of incorrect password attempts exceeds the upper limit, the account will be locked, resulting in failed remote logins.
- You have selected the Windows Server 2022 public image when you purchase a FlexusL instance. In this image, the account lockout policy is enabled by default.

#### Solutions

To resolve this problem, you can use VNC to log in to a FlexusL instance server and set the account lockout threshold in the system group policy to  $\mathbf{0}$ .

1. Log in to a FlexusL instance using VNC.

For details, see Logging In to a FlexusL Instance Using VNC.

- 2. In the lower left corner of the Windows OS, right-click **Start** and click **Run**.
- 3. Enter **gpedit.msc** in the displayed dialog box and click **OK**. The **Local Group Policy Editor** page is displayed.

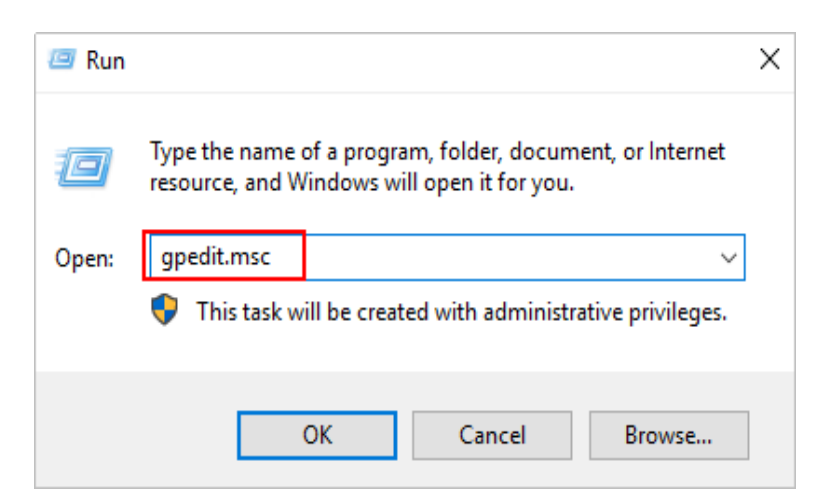

 On the Local Group Policy Editor page, choose Computer Configuration > Windows Settings > Security Settings > Account Policies > Account Lockout Policy and disable the policy.

Operations to disable this policy vary depending on Windows operating system versions. The following example is just for your reference. After the following configuration is complete, try to remotely log in to the FlexusL instance server again.

- Double-click Allow Administrator account lockout, select Disabled, and click OK.
- Double-click Account lockout threshold, set the value of Account will not lock out to 0, and click OK.

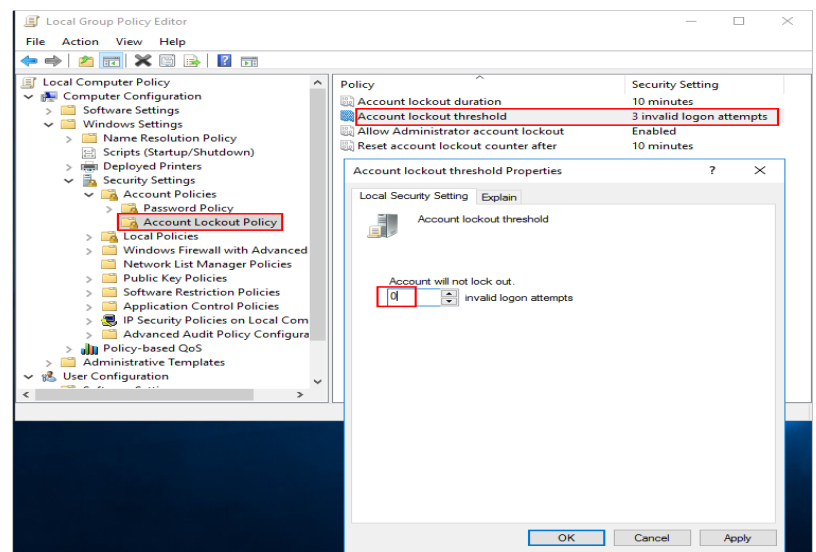

# **7** Password

## 7.1 What Are the Username and Password for Remotely Logging In to a FlexusL Instance Server?

The default username for logging in to a Windows server in a FlexusL instance is **Administrator**, and that for a Linux server in the FlexusL instance is **root**.

A FlexusL instance does not have a default login password. You need to set a password after purchasing a FlexusL instance. For more information, see **Resetting the Password of a FlexusL Instance**.

# 7.2 What Can I Do If I Forget the Login Password of a FlexusL Instance?

You can reset the password and use the new one to log in to the FlexusL instance. For more information, see **Resetting the Password of a FlexusL Instance**.

## 7.3 What Should I Do If the Password Cannot Be Reset After I Use a Private Linux Image to Create a FlexusL Instance or Change the OS of an Existing FlexusL Instance and I Forgot the Initial Password of the Private Image?

#### Symptom

After I use a private Linux image to create a FlexusL instance or change the OS of an existing instance, I cannot log in to the server in the instance by resetting the password. If the private image is created from a server on another cloud platform or downloaded from a third party, the image may not have the password reset plug-in installed, so the password reset function is unavailable.

- If you know the password for logging in to the server created from the private image or whose OS is changed using the private image, install the plug-in by referring to What Should I Do If the Password Cannot Be Reset After I Use a Private Linux Image to Create a FlexusL Instance or Change the OS of an Existing FlexusL Instance and I Know the Initial Password of the Private Image?
- If you forgot the server login password, see the content in this section.

This section describes how to reset the password of user **root**. After resetting the password, you can log in to the cloud server and reset the password of a non-root user.

#### Prerequisites

- Use the private image that has no password reset plug-in installed to create a temporary Linux ECS A.
- Prepare a temporary Linux ECS B that resides in the same AZ as the temporary ECS A.

**NOTE** 

- Ensure that the temporary ECSs A and B are in the same region as the FlexusL instance where you are going to install the password reset plug-in.
- You can select an existing ECS or purchase an ECS as the temporary ECS B.
- After the password is reset, delete the temporary ECS B in a timely manner to avoid generating costs.
- An EIP has been bound to the temporary ECS B.

#### **Process Flow**

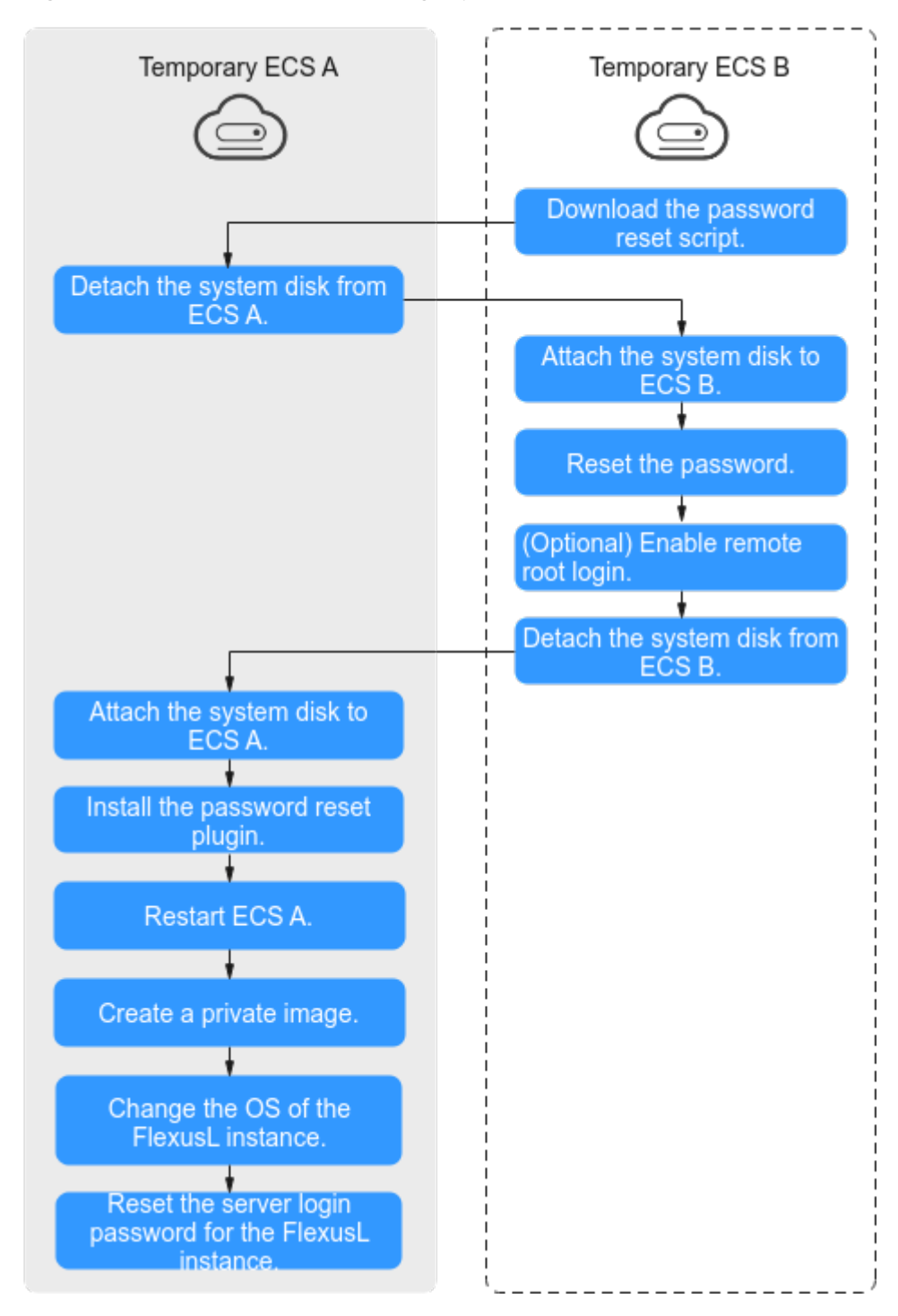

Figure 7-1 Process flow of resetting a password

#### Procedure

1. Download the password reset script and upload the script to the temporary ECS B.

**Download the password reset script.** Use a connection tool, such as WinSCP, to upload the obtained **changepasswd.sh** script to the temporary ECS B.

You can download WinSCP from https://winscp.net/.

2. In the password reset script, comment out line 164 and uncomment lines 165 to 173.

| 161 Pur | intion greate estimated ob().                                                                                                  |
|---------|----------------------------------------------------------------------------------------------------|
| 162     | cron create_setpasswu_sh()(                                                                                                    |
| 162     |                                                                                                    |
| 163     | export PATH=SPATH:/bin:                                                                                                    |
| 164     | <pre>#chroot \${mountPath} bash -c "(echo '\${password}'; echo '\${password}')   passwd root &gt; /dev/null 2&gt;&amp;1"</pre> |
| 165     | filename=\${mountPath}/etc/init.d/setpasswd.sh                                                                                 |
| 166     | if I -f \$filename 1; then                                                                                                    |
| 167     | rm Şfilename                                                                                                    |
| 168     | fi                                                                                                    |
| 169     | echo "#!/bin/bash" >> \$filename                                                                                               |
| 170     | echo "echo 'root:\${password}'   chpasswd" >> \$filename                                                                       |
| 171     | echo "rm -f /etc/init.d/setpasswd.sh" >> \$filename                                                                            |
| 172     | chmod +x \$filename                                                                                                    |
| 173     | echo "create setpasswd.sh success."                                                                                            |
| 174 }   |                                                                                                    |
| 175     |                                                                                                    |

- 3. Stop the temporary ECS A, detach its system disk, and attach it to the temporary ECS B.
  - a. Log in to the management console.
  - b. Click 🕺 in the upper left corner and select a region and project.
  - c. Click = . Under Compute, click Elastic Cloud Server.
  - d. Stop the temporary ECS A, click its name to go to the details page, and click the **Disks** tab.

D NOTE

Do not forcibly stop the temporary ECS A, or the password reset may fail.

- e. Locate the row containing the system disk to be detached and click **Detach**.
- 4. Attach the system disk to the temporary ECS B.
  - a. Click the temporary ECS B to go to the details page and click the **Disks** tab.
  - b. Click **Attach Disk**. In the displayed dialog box, select the system disk detached in step **3.e** and attach it to the temporary ECS B.
- 5. Log in to the temporary ECS B and reset the password.
  - a. In the server list, locate the row containing the temporary ECS B and click **Remote Login** in the **Operation** column.
  - b. Run the following command to view the directory of the system disk that was detached from the temporary ECS A and attached to the temporary ECS B:

fdisk -l

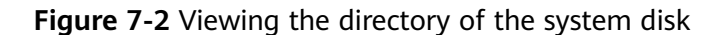

```
root@temp-02-zwh:"( fdisk -1
Disk /dew/sda: 50 GiB, 53687091200 bytes, 104857600 sectors
Units: sectors of 1 * 512 = 512 bytes
Sector size (logical/physical): 512 bytes / 512 bytes
I/O size (minimum/optimal): 512 bytes / 512 bytes
Disklabel type: dos
Disk identifier: 0x44451b07

        Start
        End
        Sectors
        Size
        Id
        Type

        2048
        104857566
        104855519
        506
        83
        Linux

Device
                   Boot Start
/dev/sda1 ×
Disk /dev/sdb: 100 GiB, 107374182400 bytes, 209715200 sectors
Units: sectors of 1 * 512 = 512 bytes
Sector size (logical/physical): 512 bytes / 512 bytes
I/O size (minimum/optimal): 512 bytes / 512 bytes
Disklabel type: dos
Disk identifier: 0x183aae88
Device
                   Boot
                                Start
                                                   End Sectors Size Id Type
5399 1124352 549M 7 HPFS/NTFS/exFAT
/dev/sdb1 *
                                 2048 1126399
                            1126400 83884031 82757632 39.56 7 HPFS/NTFS/exFAT
/dev/sdb2
```

c. Run the following commands in the directory where the **changepasswd.sh** script is stored to execute the password reset script:

#### chmod +x changepasswd.sh

#### ./changepasswd.sh

When you run the password reset script, if the system displays a message indicating that there is no command related to logical volume manager (LVM), such as the message "no lvs command", install an LVM tool on the temporary ECS B. The LVM2 tool is recommended and you can install it by running the **yum install lvm2** command.

#### **NOTE**

If the temporary ECSs A and B both run CentOS 7, a mount failure may occur during script execution. To resolve this issue, replace **mount \$dev \$mountPath** with **mount -o nouuid \$dev \$mountPath** in the script.

d. Enter the new password and the directory obtained in step **5.b** as prompted.

The password is reset if the following information is displayed: set password success.

6. (Optional) Enable remote root login for non-root users.

#### vi /etc/ssh/sshd\_config

Modify the following settings:

- Change **PasswordAuthentication no** to **PasswordAuthentication yes**. Alternatively, uncomment **PasswordAuthentication yes**.
- Change PermitRootLogin no to PermitRootLogin yes.

Alternatively, uncomment **PermitRootLogin yes**.

- Change the value of **AllowUsers** to **root**.

Search for **AllowUsers** in the file. If **AllowUsers** is missing, add it at the end of the file.

7. Stop the temporary ECS B, detach its system disk, and attach it back to the temporary ECS A. Then, restart the temporary ECS B.

- a. Stop the temporary ECS B, go to its details page, and click the **Disks** tab.
- b. Locate the row containing the system disk that was attached in **3** and click **Detach**.
- c. Click the temporary ECS A to go to the details page and click the **Disks** tab.
- d. Click **Attach Disk**. In the displayed dialog box, select the system disk detached in **7.b**.
- 8. Install the password reset plug-in on the temporary ECS A. For details, see **Procedure**.
- 9. Restart the temporary ECS A.
- 10. Create a system disk image from the temporary ECS A. For details, see **Creating a System Disk Image**.
- 11. Use the system disk image to change the OS of the FlexusL instance. For details, see **Changing an OS**.

After the preceding operations are complete, you can reset the password for logging in to the server in your FlexusL instance. For more information, see **Resetting the Password of a FlexusL Instance**.

### 7.4 What Should I Do If the Password Cannot Be Reset After I Use a Private Linux Image to Create a FlexusL Instance or Change the OS of an Existing FlexusL Instance and I Know the Initial Password of the Private Image?

#### Symptom

After I use a private Linux image to create a FlexusL instance or change the OS of an existing instance, I cannot log in to the server in the instance by resetting the password. If the private image is created from a server on another cloud platform or downloaded from a third party, the image may not have the password reset plug-in installed, so the password reset function is unavailable.

- If you know the password for logging in to the server created from the private image or whose OS is changed using the private image, install the plug-in by referring to the content in this section. After the plug-in is installed, you can reset the password.
- If you forgot the server login password, see What Should I Do If the Password Cannot Be Reset After I Use a Private Linux Image to Create a FlexusL Instance or Change the OS of an Existing FlexusL Instance and I Forgot the Initial Password of the Private Image? After the plug-in is installed, you can reset the password.

#### Procedure

- 1. Log in to the FlexusL instance server as user root.
- 2. Run the following command to check whether CloudResetPwdAgent has been installed:

#### ls -lh /Cloud\*

| Figure 7 | '-3 | Checking | whether | the | plug-in | has | been | install | ed |
|----------|-----|----------|---------|-----|---------|-----|------|---------|----|
|          | _   |          |         |     | F       |     |      |         |    |

```
Iroot@ecs-test ~]# ls -lh /Cloud*
total 20K
drwx----- 2 root root 4.0K Jun 13 14:13 bin
drwxr-xr-x 2 root root 4.0K Jun 13 11:53 conf
drwx----- 3 root root 4.0K Jun 13 11:53 depend
drwx----- 2 root root 4.0K Jun 13 11:53 lib
drwx----- 2 root root 4.0K Jun 13 14:13 logs
Iroot@ecs-test ~]#
Iroot@ecs-test ~]#
```

Check whether the command output is similar to that shown in Figure 7-3.

- If yes, the plug-in has been installed. No further actions are required.
- If no, the plug-in has not been installed. Go to the next step.
- 3. Obtain the one-click password reset plug-in CloudResetPwdAgent.zip and verify its integrity (Linux).

There is no special requirement for the directory where the plug-in should be stored.

4. Decompress CloudResetPwdAgent.zip.

There is no special requirement for the directory where the **CloudResetPwdAgent.zip** should be decompressed.

#### unzip -o -d Decompressed directory CloudResetPwdAgent.zip

Example:

If the plug-in is decompressed to **/home/linux/test**, run the following command:

#### unzip -o -d /home/linux/test CloudResetPwdAgent.zip

- 5. Install the password reset plugin.
  - a. Open the **CloudResetPwdAgent.Linux** file.

cd {*Plug-in decompressed directory*}/CloudResetPwdAgent/ CloudResetPwdAgent.Linux

Example:

If the plug-in is decompressed to **/home/linux/test**, run the following command:

#### cd /home/linux/test/CloudResetPwdAgent/ CloudResetPwdAgent.Linux

b. Grant the execute permission to the **setup.sh** file.

#### chmod +x setup.sh

c. Install the plug-in.

#### sudo sh setup.sh

If "cloudResetPwdAgent install successfully." is displayed and "Failed to start service cloudResetPwdAgent" is not displayed, the installation is successful.

#### D NOTE

If the installation failed, check whether the installation environment meets requirements and try to install the plug-in again.

6. Modify file permissions for the password reset plug-in.

chmod 700 /CloudrResetPwdAgent/bin/cloudResetPwdAgent.script

chmod 700 /CloudrResetPwdAgent/bin/wrapper

#### chmod 600 /CloudrResetPwdAgent/lib/\*

After the preceding operations are complete, restart the FlexusL instance on the console and then you can reset the password. For more information, see **Resetting the Password of a FlexusL Instance**.

# 8 Network

### 8.1 Does a FlexusL Instance Have an EIP?

After a FlexusL instance is created, a fixed elastic IP address (EIP) is assigned by default. This enables communications between the FlexusL instance and the Internet. You may also need to know the following information:

• Billing mode of the EIP that is bound to the FlexusL instance

FlexusL instances provide monthly data packages. Service traffic is preferentially deducted from the data package. Any traffic usage in excess of the package is billed on a pay-per-use basis.

- The EIP of the FlexusL instance cannot be unbound or changed.
- The system caches the EIPs that you have released with FlexusL instances for 24 hours. It preferentially assigns the EIPs that you released within last 24 hours to the newly created FlexusL instances.
- IPv6 addresses cannot be configured for FlexusL instances.

# 8.2 Can I Change the Public and Private IP Addresses of a FlexusL Instance?

By default, each FlexusL instance has a fixed public IP address and a private IP address. Both public and private IP addresses cannot be changed.

### 8.3 How Do I Use Data Packages in FlexusL Instances?

The rules for using data packages in FlexusL instances are as follows:

A data package provided by FlexusL is a monthly package. A monthly data package starts on the date of purchase and ends at 23:59:59 on the same day of the next month. For example, if you purchase a FlexusL instance at 10:00:00 on June 5, the expiration time of the package is at 23:59:59 (the last second of the day) on July 5. The package for the next month starts from 23:59:59 on July 5 to 23:59:59 on August 5.

- Only outbound traffic (originating from your server) will be billed. FlexusL instance data packages indicate the **<u>outbound</u>** data packages.
- Service traffic is preferentially deducted from the data package. Any traffic usage in excess of the package is billed by traffic. The excess traffic is billed in tiered pricing mode, and the unit price varies in different regions.
- The traffic quota is reset each month. Any unused portion of a data package cannot be rolled over to the next month.
- After you unsubscribe from or stop a FlexusL instance, no excess traffic will be generated.

# 8.4 How Do I View the Traffic Usage of My FlexusL Instance?

- 1. Log in to the FlexusL console.
- 2. Click the target instance name. On the **Overview** page, view the traffic usage in the **Data Package** area.
  - Available: The remaining traffic in the monthly data package.
  - Used: The traffic volume that has been used in the current month.
  - Traffic usage: The traffic usage in the current month, which can be calculated using the following formula: Traffic usage = Used traffic/ Available traffic

| Cloud Servers Cloud Servers Cloud Servers Cloud Servers | Resource Overview                                                                                                    | Elastic Volume<br>1 System Dask                                                                                                    | Elastic IP<br>1       | Φ Process Flow      |
|---------------------------------------------------------|----------------------------------------------------------------------------------------------------|----------------------------------------------------------------------------------------------------|-----------------------|---------------------|
|                                                         | Application Deployment  Step 1: Initialize Environment  Step 2: Deploy Application                                                                                                    |                                                                                                    |                       | Configuration Guide |
|                                                         | I. Configure Security Group (*)     Hindual data for the leading stage is excessed for the designed on the security data for the security data for the security of the security of the se | Copposal) set Password for Kenner ()<br>Det password for Name, relation and using these.<br>Her server and an application stage.<br>The server and an application stage.<br>The server and an application stage.<br>The server and an application stage.<br>Det Research and a server and an application stage.<br>Det Research and applications and and applications and applications and |                       |                     |
|                                                         | Data Package<br>100.0 va 0.0 va<br>Avelative Used                                                                                                    | os BP                                                                                                    | 100.85 e of Peak Band | width 2 MbMs        |

### 8.5 Can I Add a Data Package to a FlexusL Instance?

You cannot add a data package to a FlexusL instance on the FlexusL console. Instead, you can purchase a shared data package on the EIP console.

#### What Is a Shared Data Package?

Shared data package provides a quota for data usage. Such packages are costeffective and easy to use. Shared data packages take effect immediately after your purchase. If you have subscribed to pay-per-use EIPs billed by traffic in a region and buy a shared data package in the same region, the EIPs will use the shared data package. After the package quota is used up or the package expires, the EIPs will continue to be billed on a pay-per-use basis. For billing details, see **Product Pricing Details**. A shared data package indicates shared resources in a region. For example, if you have purchased a shared data package in the **CN-Hong Kong** region, the package can be used by FlexusL instances and other resources in the region. If you want to use the shared data package in other regions, purchase it in those regions.

Shared data packages cannot be unsubscribed from or be modified once purchased and cannot be renewed upon expiration. Before purchasing a shared data package, learn about the usage rules and restrictions. For details, see **Shared Data Package Overview**.

#### **Buying a Shared Data Package**

Go to the **Buy Shared Data Package** page and buy dynamic BGP data packages. For details, see **Buying a Shared Data Package**.

#### NOTICE

Data packages of the dynamic BGP type are recommended for FlexusL instances, because only this type of data packages can deduct traffic generated by FlexusL instances.

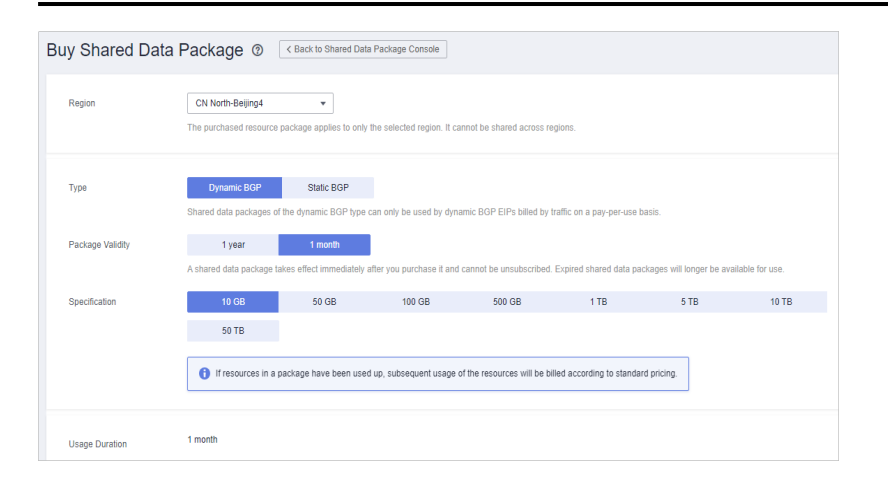

### 8.6 What Do I Do If My FlexusL Instance Freezes?

The possible causes for the freezing of a FlexusL instance server are as follows. Check the causes one by one and select the corresponding solution.

- The CPU or bandwidth usage of the cloud server is too high.
  - Identify the processes that cause high bandwidth and CPU usage of cloud servers, and stop unnecessary and abnormal processes. For details, see Why Is My Linux ECS Running Slowly? and Why Is My Windows ECS Running Slowly?
  - Upgrade the instance by scaling up the memory, vCPU, and bandwidth specifications.
- Console login is suspended.

You can use other login methods to resolve this issue. For details, see **Login Modes**.

 Multiple FlexusL instances share vCPU and bandwidth resources. If vCPU or bandwidth resources are insufficient, instances may contend for resources, causing cloud server freezing.

If you have high requirements on service stability, you can upgrade the instances. For details, see **Upgrading a FlexusL Instance**.

### 8.7 How Does FlexusL Instances Communicate with Each Other and with Other Cloud Resources Over a Private Network?

A FlexusL instance has the following default network configurations when it is created:

- Public network: By default, a fixed elastic IP address (EIP) is assigned to a FlexusL instance. It cannot be changed.
- Private network: By default, a fixed private IP address 172.31.*x.x*) and VPC (subnet-default-smb) are allocated to a FlexusL instance. They cannot be changed.

If the network segment of an existing FlexusL instance is 192.168.*x.x*, you need to unsubscribe from the FlexusL instance and delete the VPC (subnet-default-smb) and its associated subnets and security groups. Then, the network segment of the new FlexusL instance is 172.31.*x.x*.

The following table describes the network connectivity between FlexusL instances and other cloud resources (such as ECSs and cloud databases). You can select a proper solution as needed.

| Region         | Accoun<br>t        | Between FlexusL Instances                                                                         | FlexusL Instances and<br>Other Cloud Resources<br>(Such as ECSs and Cloud<br>Databases)                                                                     |
|----------------|--------------------|---------------------------------------------------------------------------------------------------|----------------------------------------------------------------------------------------------------|
| Same<br>region | Current<br>account | By default, they can<br>communicate with each<br>other over a private<br>network in the same VPC. | They can only communicate<br>with each other over a<br>private network in the same<br>VPC (which is <b>vpc-default-<br/>smb</b> ).                          |
|                |                    |                                                                                                   | Solutions for communication over a private network:                                                                                                    |
|                |                    |                                                                                                   | <ul> <li>(Recommended) The<br/>VPCs of other cloud<br/>resources (such as ECSs<br/>and cloud databases) are<br/>changed to vpc-default-<br/>smb.</li> </ul> |
|                |                    |                                                                                                   | • VPC Peering Connection<br>Usage Examples                                                                                                    |

 Table 8-1 FlexusL instance connectivity over a private network

| Region                   | Accoun<br>t                   | Between FlexusL Instances                                                                                         | FlexusL Instances and<br>Other Cloud Resources<br>(Such as ECSs and Cloud<br>Databases)                                                                                                    |
|--------------------------|-------------------------------|----------------------------------------------------------------------------------------------------|----------------------------------------------------------------------------------------------------|
|                          | Differen<br>t<br>account<br>s | By default, they are in<br>different VPCs and cannot<br>communicate with each<br>other over a private<br>network. | By default, they are in<br>different VPCs and cannot<br>communicate with each<br>other over a private network.<br>Solutions for communication<br>over a private network:<br>• Cloud Connect<br>• VPC Peering Connection                                                  |
| Differe<br>nt<br>regions | Same<br>account               | By default, they are in<br>different VPCs and cannot<br>communicate with each<br>other over a private<br>network. | By default, they are in<br>different VPCs and cannot<br>communicate with each<br>other over a private network.<br>For details about<br>communication over a<br>private network, see Using a<br>Cloud Connection to<br>Connect VPCs in Different<br>Regions.              |
|                          | Differen<br>t<br>account<br>s | By default, they are in<br>different VPCs and cannot<br>communicate with each<br>other over a private<br>network. | By default, they are in<br>different VPCs and cannot<br>communicate with each<br>other over a private network.<br>For details about<br>communication over a<br>private network, see Using a<br>Cloud Connection to<br>Connect VPCs in Different<br>Regions and Accounts. |

#### **NOTE**

- If the local and peer VPCs have overlapping CIDR blocks, the VPC peering connection may not be usable. For details, see VPC Peering Connection Notes and Constraints.
- When configuring a cloud connection, ensure that the CIDR blocks of all network instances that use the same cloud connection do not overlap. Otherwise, the cloud connection may not take effect. For details, see Cloud Connect Notes and Constraints.

# **9**<sub>EVS Disks</sub>

# 9.1 How Do I Detach or Unsubscribe from a System or Data Disk of a FlexusL Instance?

A FlexusL instance is actually a package of resources. Resources in the package cannot be disassociated from the FlexusL instance. They have the same lifecycle as the FlexusL instance and cannot be renewed or unsubscribed from separately.

Therefore, the system or data disk packaged in a FlexusL instance cannot be detached or unsubscribed from.

# 9.2 Can I Use EVS Disk Snapshots to Back Up FlexusL Instance Data?

FlexusL instance data cannot be rolled back using EVS disk snapshots. To back up and restore FlexusL instance data, use Cloud Backup and Recovery (CBR). For details, see **Backing Up a FlexusL Instance**.

### 9.3 Can EVS Disks of FlexusL Instances Be Expanded?

- System disks cannot be expanded separately. You can upgrade the instance specifications to expand the system disk capacity. For details, see **Upgrading a FlexusL Instance**.
- Data disks can be expanded separately. For details, see **Expanding Capacity** of a Data Disk.

# 9.4 Can I Change the EVS Disk Type for a FlexusL Instance?

The types of system and data disks of a FlexusL instance are fixed and cannot be changed.

# 9.5 Can I Attach Existing Data Disks to My FlexusL Instances?

No. Existing data disks cannot be attached to FlexusL instances.

**NOTE** 

Existing data disks indicate data disks purchased on the EVS console or data disks detached from other servers on Huawei Cloud.